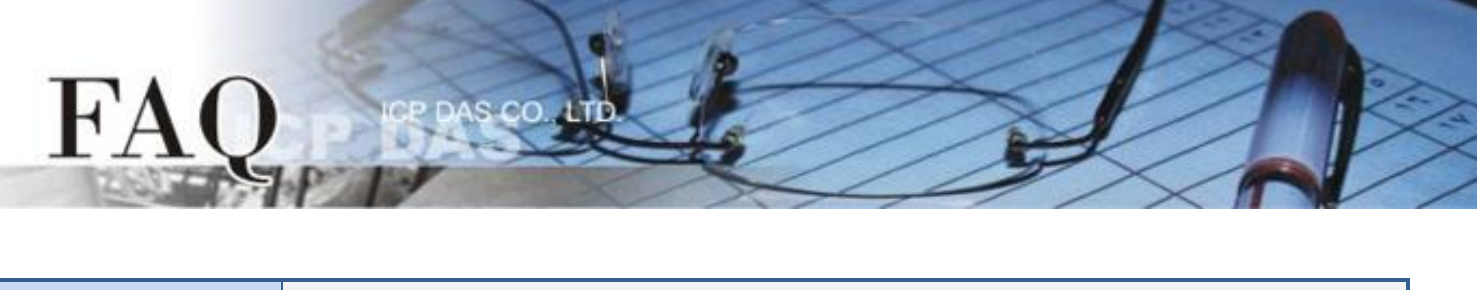

|                   | 🗆 tDS     | 🗆 tGW | □ PETL/tET/t | PET DS/PDS/PP | DS 🗆 tM- | -752N        |
|-------------------|-----------|-------|--------------|---------------|----------|--------------|
| 分類/Classification | □ I/O Car | d     | □ VXC Card   | □ VxComm      | 🗹 Oth    | ier (M-7026, |
|                   |           |       |              |               | DCON     | , LabVIEW)   |
| 作者/Author         | Tammy     |       | 日期/Date      | 2015-05-14    | 編號/NO.   | FAQ-020      |

## Q: How to access M-7026 by using DCON commands in LabVIEW?

A: Refer to the following for a detailed description of the configuration process:

**Step 1:** Install the **DCON Utility Pro** on your PC, and then run the DCON Utility Pro to set the protocol to **"DCON"** for the M-7026. The DCON Utility Pro can be downloaded from the ICP DAS web site: <u>ftp://ftp.icpdas.com/pub/cd/8000cd/napdos/driver/dcon\_utility/</u>

 Click the "COM Port" button to select the COM Port that the M-7026 is connected to on the PC, then select the appropriate Baud Rate, Protocol, Checksum and Format settings depending on the configuration of the M-7026 and click the "OK" button.

| DCON Utility Pro V 2.0.0.3                                                                                                    |
|----------------------------------------------------------------------------------------------------|
| Start Address                                                                                                    |
| D    Address    COM Port    Timeout      7026    1[1h]    COM7    200    ms      Baud Rate    Protocol    Checksum    Format      Image: 11520    57600    38400    19200      Image: Image: |
| COM:7    Parity [N,8,1]    Address:2[02h]    Baud Rate:9600    Checksum:Disable                                                                                                    |

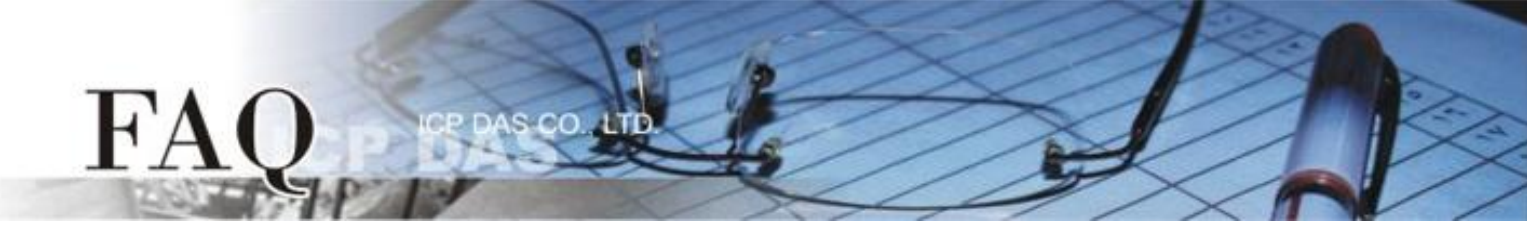

2. Click the **"Start Search"** button to start searching for the M-7026, as illustrated below. Once the M-7026 is identified, it will be displayed in the search results panel of the DCON Utility Pro.

| DCON Utility Pro V 2.0.0.3                                                            |
|---------------------------------------------------------------------------------------|
| E D II 🛠 🔄 🔚 🗊 ?                                                                      |
| Start Address 0 End Address 5                                                         |
| ID Address Baud Rate Checksum Format Status Description                               |
| 7026 1[1h] 9600 Disable N,8,1 Remote I/O [Modbus RTU]2*AO + 6*AI + 3*DO + 3*DI (mA,V) |
|                                                                                       |
|                                                                                       |
|                                                                                       |
|                                                                                       |
|                                                                                       |
|                                                                                       |
| COM:7    Parity [N,8,1]    Address:2[02h]    Baud Rate:9600    Checksum:Disable       |

3. Click the "Stop Search" button to stop the search.

| DCON U    | tility Pro V 2 | .0.0.3       |             |        |            | ×                                            |
|-----------|----------------|--------------|-------------|--------|------------|----------------------------------------------|
|           |                |              |             |        |            | ?                                            |
| Start Add | ress           | U End        | Address     | 5      |            |                                              |
| ID        | Address        | Baud Rate    | Checksum    | Format | Status     | Description                                  |
| 7026      | 1[1h]          | 9600         | Disable     | N,8,1  | Remote I/O | [Modbus RTU]2*AO + 6*AI + 3*DO + 3*DI (mA,V) |
|           |                |              |             |        |            |                                              |
| COM:7     | Parity [N      | ,8,1]    Add | ress:2[02h] | Baud I | Rate:9600  | Checksum:Disable                             |

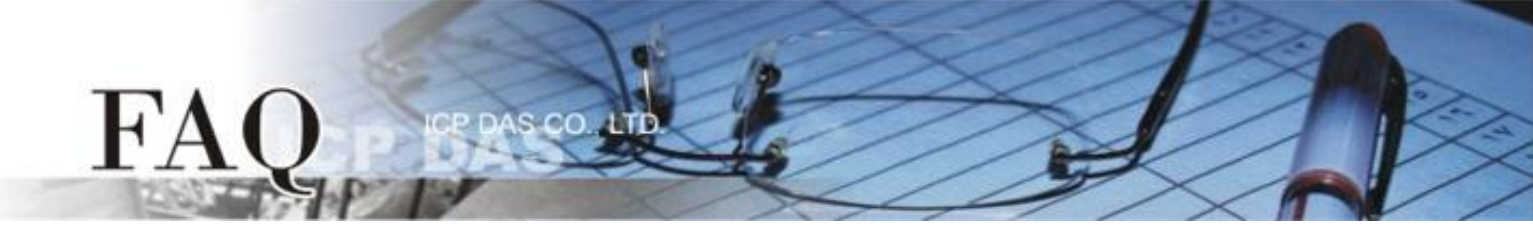

4. **Double click on the module name** to open the "7026 Firmware [0B01]" dialog box.

| Start Address    0    End Address    5      Address    Baud Rate    Checksum    Format    Status    Description      7025    1[1h]    9600    Disable    N,8,1    Remote I/O    [Modbus RTU]2*AO + 6*AI + 3*DO + 3*DI (mA,V) |
|----------------------------------------------------------------------------------------------------|
| Address Baud Rate Checksum Format Status Description<br>7026 1[1h] 9600 Disable N,8,1 Remote I/O [Modbus RTU]2*AO + 6*AI + 3*DO + 3*DI (mA,V)                                                                                |
| 7026 1[1h] 9600 Disable N,8,1 Remote I/O [Modbus RTU]2*AO + 6*AI + 3*DO + 3*DI (mA,V)                                                                                                    |
|                                                                                                    |

5. In the "Configuration" tab, select the **"DCON"** option from the "Protocol" drop down options.

| 702            | 26 Firmware[0B01]                            |                                                                                    | <u> </u> |
|----------------|----------------------------------------------|------------------------------------------------------------------------------------|----------|
| C              | onfiguration AO                              | AI DI Host WDT About                                                               |          |
| H              | Protocol                                     | DCON                                                                               |          |
| A              | Address                                      | 2 01H                                                                              |          |
| F              | Baud Rate                                    | 9600 👻                                                                             |          |
| F              | Parity                                       | N,8,1-None Parity                                                                  |          |
| C              | Checksum                                     | Disable                                                                            |          |
| 1              | Analog Format                                | Engineering Format 👻                                                               |          |
| I              | Fast Mode                                    | Normal Mode 🗸                                                                      |          |
| R              | Response Delay<br>] Reverse DI State<br>Exit | 0 ms Set Module Configurations                                                     |          |
| 下 <sup>2</sup> | + 01:38 ::GET_CH2_AI                         | I_ALARM_ENABLE_STATUS[01 01 01 42 00 01 5C 22 ]; [01 01 01 00 51 88 ]; [32 ms]=>OK |          |

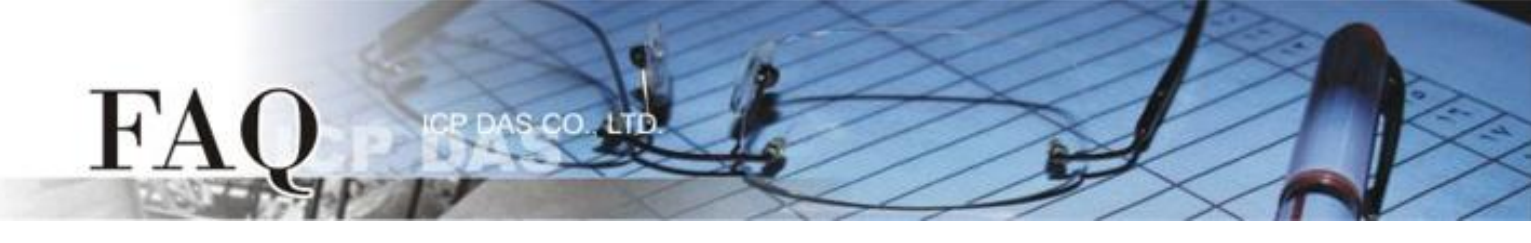

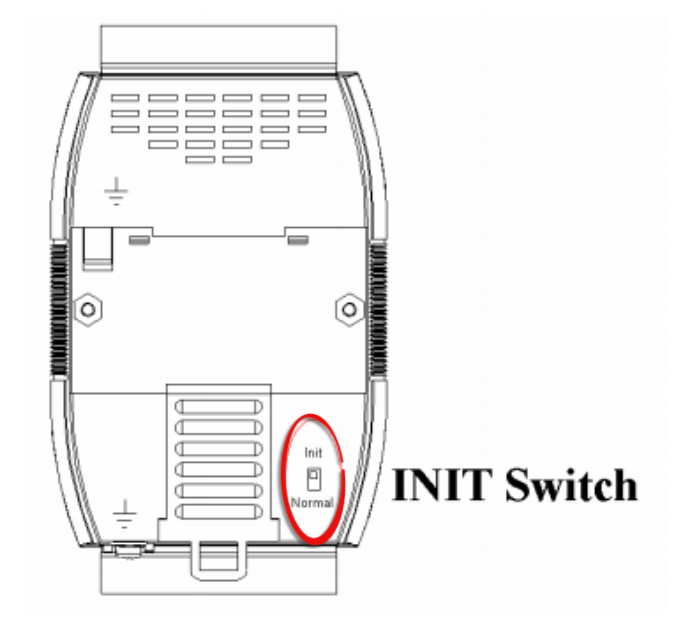

 Verify that the **"INIT Switch"** on the M-7026 is in the **"Init"** position.

## 7. Click the **"Set Module Configurations"** button.

| 7026 Firmware[0B01]  |                                                                                    |  |
|----------------------|------------------------------------------------------------------------------------|--|
| Configuration AO     | AI DI Host WDT About                                                               |  |
| Protocol             | DCON -                                                                             |  |
| Address              | 1 O1H                                                                              |  |
| Baud Rate            | 9600 🗸                                                                             |  |
| Parity               | N,8,1-None Parity 🗸                                                                |  |
| Checksum             | Disable                                                                            |  |
| Analog Format        | Engineering Format 👻                                                               |  |
| Fast Mode            | Normal Mode 🗸                                                                      |  |
|                      |                                                                                    |  |
| Response Delay       | 0 ms Set Module Configurations                                                     |  |
| 📄 Reverse DI State   |                                                                                    |  |
|                      |                                                                                    |  |
|                      |                                                                                    |  |
|                      |                                                                                    |  |
|                      |                                                                                    |  |
| Exit                 |                                                                                    |  |
| 下午 01:38 ::GET_CH2_A | I_ALARM_ENABLE_STATUS[01 01 01 42 00 01 5C 22 ]; [01 01 01 00 51 88 ]; [32 ms]=>OK |  |

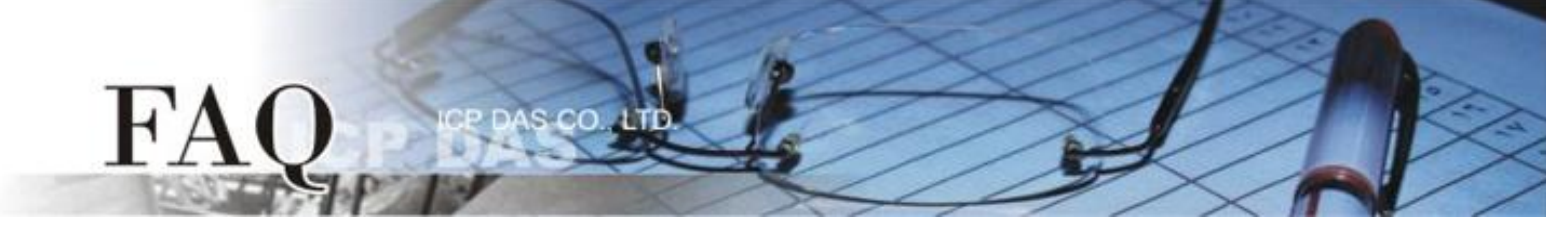

8. A "Setting Communication Parameters OK:" dialog box will be displayed and click the "OK" button.

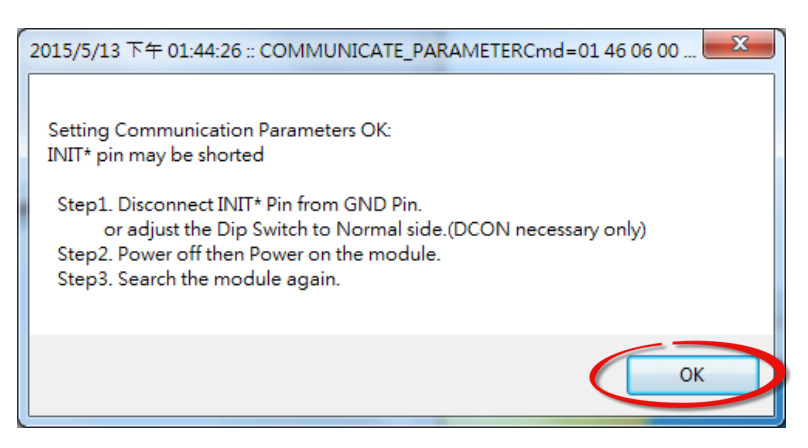

- 9. Set the **"INIT Switch"** on the M-7026 to the **"Normal"** position.
- 10. **Power-on and reboot** the M-7026 to operate the module in **"Normal"** Mode.

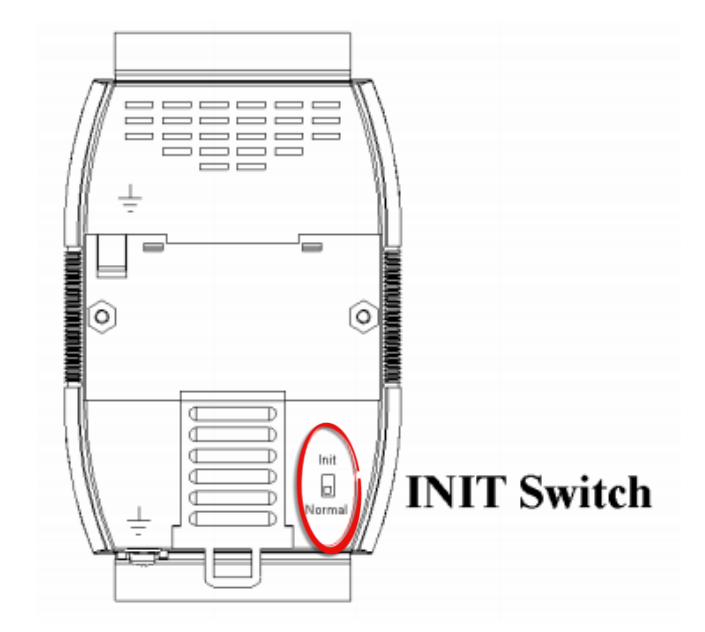

11. Search for the M-7026 module again. Verify the result to show "[DCON]" and then exit the DCON Utility Pro.

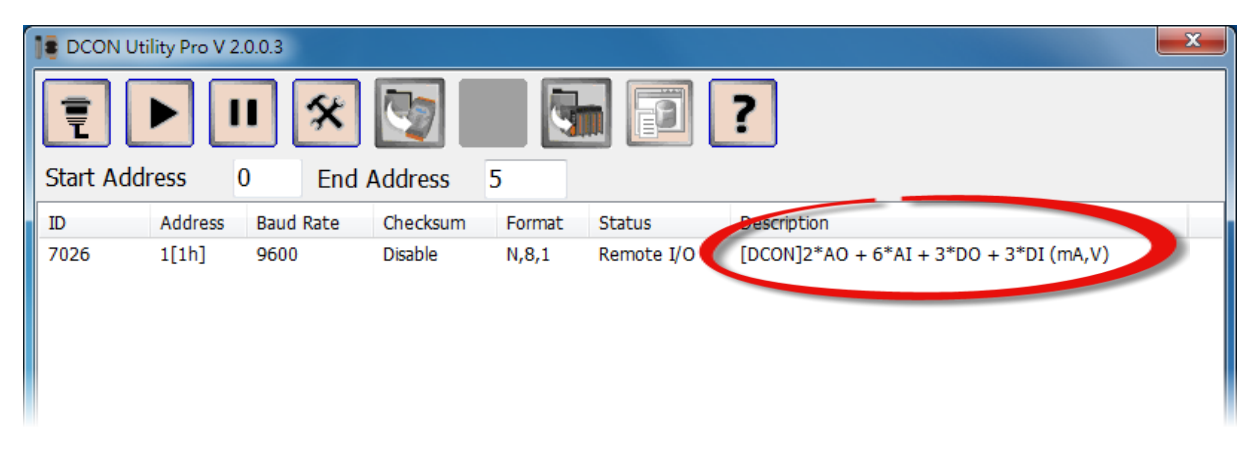

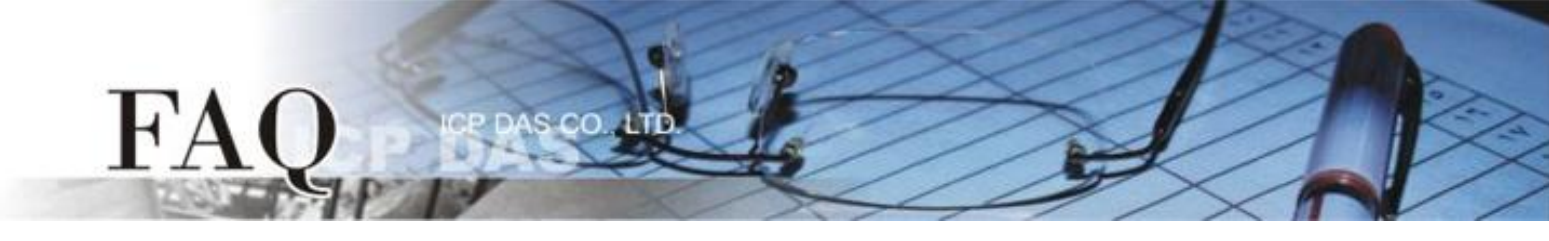

Step 2: Run the sample program: DO\_M-7026.vi.

- Enter the COM Port that the M-7026 is connected to on the PC, then select the appropriate Baud Rate, Parity, Data Bit and Stop Bit settings depending on the configuration of the M-7026 in the "Module setting" area.
- Enter the request command: @01D003 → Sets Channel DO0 and DO1 to ON.
  @01D001 → Sets Channel DO0 to ON.
  @01D003 → Sets Channel DO0 and DO1 to ON.
  @01D007 → Sets Channel DO0, DO1 and DO2 to ON.
- 3. Click the "Send Command" button.
- 4. Check the response data:  $101 \rightarrow$  Successful

| DO_M-7026.vi                                                                                                    |                 |       |
|----------------------------------------------------------------------------------------------------|-----------------|-------|
| DO_M-7026,vi      File    Edit    Yiew    Project    Operate    Ic      Image: Solution of the setting    Image: Solution of the setting    Image: Solution of the setting    Image: Solution of the setting      Image: Solution of the setting    Image: Solution of the setting    Image: Solution of the setting    Image: Solution of the setting      Image: Solution of the setting    Image: Solution of the setting    Image: Solution of the setting    Image: Solution of the setting      Image: Solution of the setting    Image: Solution of the setting    Image: Solution of the setting    Image: Solution of the setting      Image: Solution of the setting    Image: Solution of the setting    Image: Solution of the setting    Image: Solution of the setting      Image: Solution of the setting    Image: Solution of the setting    Image: Solution of the setting    Image: Solution of the setting      Image: Solution of the setting    Image: Solution of the setting    Image: Solution of the setting    Image: Solution of the setting      Image: Solution of the setting    Image: Solution of the setting    Image: Solution of the setting    Image: Solution of the setting      Image: Solution of the setting    Image: Solution of the setting    Image: Solution of the setting    Image: Solution of the setting <t< td=""><td>ols Window Help</td><td></td></t<> | ols Window Help |       |
|                                                                                                    | Exit            | ×<br> |

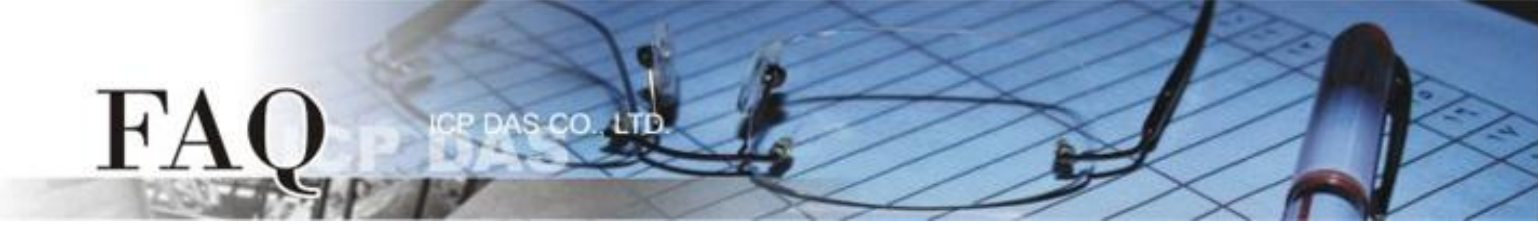

- 5. Enter the request command: **@01DI**  $\rightarrow$  Read status.
- 6. Click the "Send Command" button.
- 7. Check the response data:  $10100300 \rightarrow$  DO Read back.

| DO_M-7026.vi                                                                                                    |             |
|----------------------------------------------------------------------------------------------------|-------------|
| <u>File E</u> dit <u>V</u> iew <u>P</u> roject <u>O</u> perate <u>T</u> ools <u>W</u> indow <u>H</u> elp<br>→ ② ■ ■                   | <b>?</b> 1▶ |
| Module setting<br>Open Port Number<br>7<br>BaudRate<br>9600<br>Parity (0: none)<br>1 stop bit (0: 1 stop bit)<br>1 stop bit 0<br>Exit |             |
|                                                                                                    |             |
|                                                                                                    |             |

Note: For detailed information regarding DCON protocol command, refer to Chapter 2 "DCON Protocol" in the user manual of the M-7026. The user manual location:

http://ftp.icpdas.com/pub/cd/8000cd/napdos/7000/manual/m7026\_user\_manual.pdf